# UCS B-Series servers: Het vervangen van een DVD-controller met oudere firmware kan het opslaan van gegevens in ESXi-hosts mislukken

### Inhoud

Probleemverklaring: aangetaste hardware: servers met UCSB-MIR12G BANK-controllers: aangetaste firmware: Betrokken OS: Oorzaak: Hoe voorkomen we dat het probleem wordt aangepakt? Hoe herstellen als de server met dit probleem wordt geraakt? Gerelateerde BUG: CSCvr1972

### **Probleemverklaring:**

Na de vervanging van de RAID-controller werd de NAA-identificatie van de VD gewijzigd tijdens de invoer van buitenlandse configuratie en dat heeft geleid tot een faillissement van de datastore.

### aangetaste hardware:

UCS B-MOAL12G

UCS-MIR12G

#### servers met UCSB-MRAID12G BANK-controllers

UCS B200 M4-software

UCS B200 M5-software UCS B480 M5-software UCS B420 M4-software

UCS C220 M4-software

UCS C240 M4-software

### aangetaste firmware:

Firmware voor RAID-controllers: 24.5.x.x en 24.6.x.x

# Voorbeeld # \*\*\*mrsasctlr.24.5.0-0043\_6.19.05.0\_NA.bin

24.5.x.x controller firmware wordt gezien in alle UCSM versies voorafgaand aan 3.2.\*

Releaseopmerkingen van 3.1 #

https://www.cisco.com/c/en/us/td/docs/unified\_computing/ucs/release/notes/CiscoUCSManager-RB-3-

1.htmlhttps://www.cisco.com/c/en/us/td/docs/unified\_computing/ucs/release/notes/CiscoUCS Manager-RB-3-1.html

### **Betrokken OS:**

ESXi van VMware

### **Oorzaak:**

Als er een fout is gevonden in de werkruimte van de oudere firmware-versies, kan de controller FW de NAA-ID niet herstellen van DDF tijdens buitenlandse import.

MR 6.4 heeft DDF\_WORK\_SPACE versie 1, terwijl MR 6.10 DDF\_WORK\_SPACE versie 3 heeft. Later versies van FW post-MR 6.4, werden fixes gemaakt die de controller FW in staat moesten stellen om NAA IDD uit DDF te herstellen, zelfs als een DDF-werkruimte mismatch wordt gevonden. NAA-id kan niet goed worden geanalyseerd wanneer de vervangende controller-firmware oud is (Voorbeeld: 24.5.x en 24.6.x). De versie 24.12.x kan echter wel correct NAA-ID parsen.

#### Voor vervanging:

### Server 2/2:

Productnaam geschikt: Cisco UCS B200 M5-bladeserver met 2 serviceswitches Uitgerust: UCS B200-M5-E400 Uitgerust met VID: V06 Uitgerust serieel (SN): FCH22973K5 Status sleuf: uitgerust Erkende productnaam: Cisco UCS B200 M5-bladeserver met 2 serviceswitches ERKENDE PID: UCS B200-M5-E400 ERKENDE VID: V06 Erkend serieel (SN): FCH22973K5 Erkend geheugen (MB): 524288 Erkend effectief geheugen (MB): 524288 Erkende cores: 28 Erkende adapters: 1 Virtual Drive 0: Type: DVD 1 Blokgrootte: 512 Blokken: 1560545280 Exploitatie: uitvoerbaar Aanwezigheid: uitgerust Formaat: 761985 Levenscyclus: toegewezen Station State: optimaal Strip Size (KB): 64 Toegangsbeleid: Lezen Lees het beleid: Normaal Geautomatiseerd schrijfbeleid: Schrijven Feitelijk schrijfcachebeleid: Schrijven **IOS-beleid:** Direct Station Cache: Geen wijzigingen Booteerbaar: Waar Uniek identificatienummer: bcc0dd21-2006-4189-86c1-132017ad0958 unieke identificator van de verkoper: 618e7283-72eb-6460-240f-d02c0bbd9310

### Na vervanging:

Server 2/2: Productnaam geschikt: Cisco UCS B200 M5-bladeserver met 2 serviceswitches Uitgerust: UCS B200-M5-E400 Uitgerust met VID: V06 Uitgerust serieel (SN): FCH22973K5 Status sleuf: uitgerust Erkende productnaam: Cisco UCS B200 M5-bladeserver met 2 serviceswitches ERKENDE PID: UCS B200-M5-E400 **ERKENDE VID: V06** Erkend serieel (SN): FCH22973K5 Erkend geheugen (MB): 524288 Erkend effectief geheugen (MB): 524288 Erkende cores: 28 Erkende adapters: 1 Virtual Drive 0: Type: DVD 1 Blokgrootte: 512 Blokken: 1560545280 Exploitatie: uitvoerbaar Aanwezigheid: uitgerust Formaat: 761985 Levenscyclus: toegewezen Station State: optimaal Strip Size (KB): 64 Toegangsbeleid: Lezen Lees het beleid: Normaal Geautomatiseerd schrijfbeleid: Schrijven Feitelijk schrijfcachebeleid: Schrijven **IOS-beleid:** Direct Station Cache: Geen wijzigingen Booteerbaar: Waar Uniek identificatienummer: 7a894b44-721a-41ae-a3bf-380102b9e64e unieke identificator van de verkoper: 618e7283-72e-3f20-ff00-005a0574b04b <</b>

In dit geval is het id van server 2/2 van [Vendor Uniforme Identifier] veranderd van [618e7283-72eb-0240f-d02c0bbd9310] in [618e7283-72ea-3f2 0-ff00-005a0574b04b]

### Hoe voorkomen we dat het probleem wordt aangepakt?

Dit probleem kan worden voorkomen door de firmware van de vervangende controller bij te werken voordat u de VD / schijf plaatst.

#### Gedetailleerde stappen:

- 1. De server sluiten
- Verwijder alle schijf één voor één en laat schijven dezelfde sleuf achter die niet volledig is ingestoken, zodat hun plaatsingsorder niet wordt verstoord (houd, als u de sleuf helemaal uit wilt halen, notie van de sleuf bij omdat schijven in dezelfde sleuf moeten worden geplaatst)
- 3. Installeer een nieuwe DVD-controller voor vervanging zonder een schijf te plaatsen.
- 4. De server herkent de nieuwe RAID-controller
- 5. Werk de firmware van de Raid controller bij.
- 6. Als u de firmware-upgrade hebt voltooid, schakelt u de server uit en plaatst u de schijf in de server.

## Hoe herstellen als de server met dit probleem wordt geraakt?

Gedetailleerde stappen:

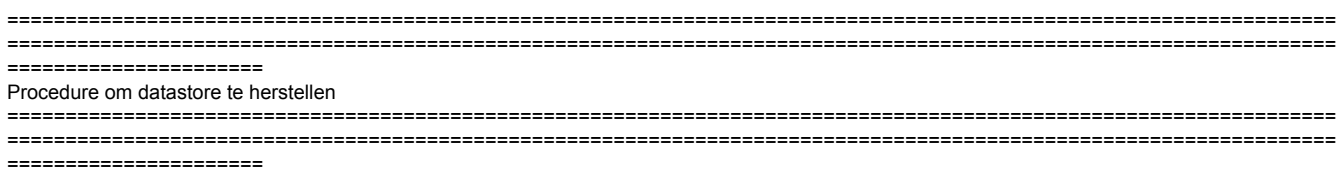

1 Meld u aan bij de vSphere Client en selecteer de server in het voorraadpaneel.

2 Klik op het tabblad Configuration en klik op Opslaan in het paneel Hardware.

| Getting Rarted Summary Virtual Mach                                                                                                    | ines Resource Allocatio | n Performance             | Configuration T | sks & Events Alarma | Permissions, Ha | ps Storage Views | Hardware Status |  |  |
|----------------------------------------------------------------------------------------------------|-------------------------|---------------------------|-----------------|---------------------|-----------------|------------------|-----------------|--|--|
| The ESXI host does not have persistent storage.<br>To run virtual machines, create at least one datastore for maintaining virtual machines and other system files.<br>Note: If you plan to use ISCSI or a network file system (NFS), ensure that your storage adapters and network connections are properly configured before continuing. |                         |                           |                 |                     |                 |                  |                 |  |  |
| To add storage now, click here to create a                                                                                                    | datastore               |                           |                 |                     |                 |                  |                 |  |  |
| Hardware                                                                                                    | View: Datastores        | Devices                   |                 |                     |                 |                  |                 |  |  |
| Processors                                                                                                    | Datastores              |                           |                 |                     |                 |                  |                 |  |  |
| Memory  Storage Networking Storage Adapters Network Adapters Advanced Settings Power Management  Licensed Features Time Configuration DNS and Routing Authentication Services Power Management Virtual Machine Startup/Shutdown                                                                                                    | Identification          | <ul> <li>Ratus</li> </ul> | Device          | Drive Type          | Capacity        | Free Type        | Last Update     |  |  |
| Virtual Machine Swapfile Location<br>Security Profile<br>Host Cache Configuration<br>System Resource Allocation<br>Agent VM Settings<br>Advanced Settings                                                                                                    | Datastore Details       |                           |                 |                     |                 |                  |                 |  |  |

3 Klik op Opslag toevoegen.

4 Selecteer het opslagtype schijf/LUN en klik op Volgende.

| 🕜 Add Storage                                                                                                    |                                                          |
|----------------------------------------------------------------------------------------------------|----------------------------------------------------------|
| Select Storage Type<br>Specify if you want to forma                                                                        | at a new volume or use a shared folder over the network. |
| Disk/LUN<br>Select Disk/LUN<br>File System Version<br>Current Disk Layout<br>Properties<br>Formatting<br>Ready to Complete | Storage Type                                             |
| Нер                                                                                                    | < Back Next > Cancel                                     |

5 Selecteer in de lijst met LUN's de LUN met een datastore-naam die in de kolom VMFS Label wordt weergegeven, en klik op Volgende.

**Opmerking**: De naam in de kolom VMFS Label geeft aan dat de LUN een kopie is die een kopie bevat van een bestaande VMFS-datastore.

| 🖉 Add Storage                |                                   |                   |             |                   |                |                |                      |       |
|------------------------------|-----------------------------------|-------------------|-------------|-------------------|----------------|----------------|----------------------|-------|
| Select Disk/LUN              |                                   |                   |             |                   |                |                |                      |       |
| Select a LUN to create a dat | tastore or expand the current one |                   |             |                   |                |                |                      |       |
|                              |                                   |                   |             |                   |                |                |                      |       |
| Select Disk/HIM              |                                   | Name, Identifier, | Path ID, LU | N, Capacity, Expa | ndable or VMPS | Label contains | • •                  | Clear |
| File System Version          | Name                              | Path ID           | LUN /       | Drive Type        | Capacity       | VMP5 Label     | Hardware Acceleratio | n     |
| Current Disk Layout          | Local LSI Disk (naa.600605b006b49 | vmhba2:C2:T0:L0   | 0           | Non-SSD           | 278.88 GB      | datastore1(.   | . Not supported      |       |
| Formatting                   |                                   |                   |             |                   |                |                |                      |       |
| Ready to Complete            |                                   |                   |             |                   |                |                |                      |       |
|                              |                                   |                   |             |                   |                |                |                      |       |
|                              |                                   |                   |             |                   |                |                |                      |       |
|                              |                                   |                   |             |                   |                |                |                      |       |
|                              |                                   |                   |             |                   |                |                |                      |       |
|                              |                                   |                   |             |                   |                |                |                      |       |
|                              |                                   |                   |             |                   |                |                |                      |       |
|                              |                                   |                   |             |                   |                |                |                      |       |
|                              |                                   |                   |             |                   |                |                |                      |       |
|                              |                                   |                   |             |                   |                |                |                      |       |
|                              |                                   |                   |             |                   |                |                |                      |       |
|                              |                                   |                   |             |                   |                |                |                      |       |
|                              |                                   |                   |             |                   |                |                |                      |       |
|                              |                                   |                   |             |                   |                |                |                      |       |
|                              |                                   |                   |             |                   |                |                |                      |       |
|                              |                                   |                   |             |                   |                |                |                      |       |
|                              |                                   |                   |             |                   |                |                |                      |       |
|                              |                                   |                   |             |                   |                |                |                      |       |
|                              | ,                                 |                   |             |                   |                |                |                      | 1     |
| Help                         |                                   |                   |             |                   | -              | < BACK         | Next > C             | ance  |
|                              |                                   |                   |             |                   |                |                |                      |       |

6 Onder Mount Opties. deze opties worden weergegeven :

**Bestaande handtekeningen behouden**: Stel de LUN permanent op (leg bijvoorbeeld de LUN over de reboots vast)

Een nieuwe handtekening toewijzen: Handtekening van de LUN

De schijf formatteren: Hervorming van de LUN

**Opmerkingen**: **De schijf formatteren**optie verwijdert alle bestaande gegevens op de LUN. Voordat u probeert de handtekening te hertekenen, moet u ervoor zorgen dat er geen virtuele machines zijn die dat VMFS-volume op een andere host uitschakelen, aangezien deze virtuele machines ongeldig worden in de vCenter Server-inventaris en ze opnieuw op hun respectievelijke hosts moeten worden geregistreerd.

Selecteer Een nieuwe handleiding toewijzen en klik op Volgende.

| 🧭 Add Storage                                                  |                                                                                                    | •   |
|----------------------------------------------------------------|----------------------------------------------------------------------------------------------------|-----|
| Select VHFS Mount Options<br>Specify if you want to mou        | 8<br>unt the detected VMPS volume with the existing signature, use a new signature, or format the disk                                                                                                    |     |
| CoskLUN<br>Select DokLUN<br>Hount Options<br>Ready to Complete | Specify a VMPS mount option:<br>Keep the existing signature<br>Mount the VMPS volume without changing the signature.<br>Assign a new signature<br>Retain the existing data and mount the VMPS volume present on the disk.<br>Format the disk<br>Create a new datastore. |     |
|                                                                | <u>≤</u> Badk Next≥ Ca                                                                                                    | nce |

7 Selecteer de gewenste optie voor uw volume

8 Bekijk de informatie over de configuratie van het datastore-bestand in de Ready to Complete pagina en klik op Voltooien.

| BRAUN             | Disk layout:                                                                                                    |                                                                                               |          |
|-------------------|----------------------------------------------------------------------------------------------------|-----------------------------------------------------------------------------------------------|----------|
| ceacy to Complete | Device<br>Local LSI Disk (nas.600605b006b497b0ff000020021141d1)<br>Location<br>/vmfs/devices/disks/nas.600605b006b497b0ff000020021141d1<br>Partition Format<br>Unknown                                     | Drive Type Capadity<br>Non-65D 278.88 GB                                                      | EUN<br>Ø |
|                   | Primary Partitions<br>Lepscy MBR (Local LSI Disk (na<br>Lepscy MBR (Local LSI Disk (na<br>Lepscy MBR (Local LSI Disk (na<br>VMware Diagnostic (Local LSI Disk (na<br>VMware Diagnostic (Local LSI Disk (na | Capadity<br>4.00 M8<br>250.00 M8<br>250.00 M8<br>110.00 M8<br>286.00 M8<br>2.50 G8<br>4.00 G8 |          |
|                   | File system:                                                                                                    |                                                                                               |          |
|                   | Properties Extents Datastore name: Formatting                                                                                                    |                                                                                               |          |
|                   | File system:<br>Block size:<br>Maximum file size:                                                                                                    |                                                                                               |          |
|                   | Signature<br>Original UUED: 0200000000000050550006-49750ff00<br>Assign new UUED: No Format Disk: No                                                                                                    |                                                                                               |          |

Mogelijk moet u na het intrekken van het programma de volgende handelingen uitvoeren:

1 Meld u aan bij de vSphere-client,ULijst van inventaris > Klik op Datastore

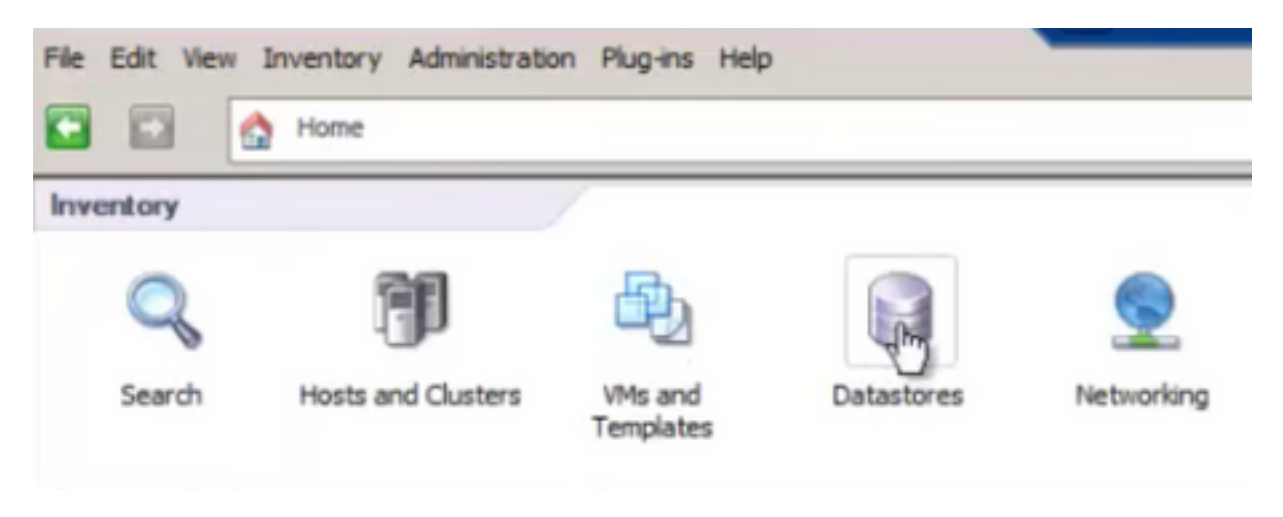

2 Klik met de rechtermuisknop op de datastore en klik op "Bladeren Datastore"

| File | Edit | View  | In    | ventory  | Admin  | istration | Plug-in | 1S  | Help       |    |
|------|------|-------|-------|----------|--------|-----------|---------|-----|------------|----|
|      |      |       |       | Home     | 0 8    | Invento   | ry D    | 9   | Datastores | s  |
|      |      | ~     |       |          |        |           |         |     |            |    |
| - 6  | ) #  | TUR   | RS    | SPS2S    |        |           |         |     |            |    |
| E    | a 📠  | Pun2  | 2     |          |        |           |         |     |            |    |
|      | 6    | Local | DSt   | ore on 1 | 3      |           |         |     |            | Co |
|      | Ĩ.   | MS-A  | S-St  | ore1     |        |           |         | _   |            |    |
|      | Ū    | Orchi | estra | nti i    | Brows  | e Datast  | ore     |     |            |    |
|      |      |       |       |          | Alarm  |           |         |     |            | •  |
|      |      |       |       |          | Renam  | ne        |         |     |            |    |
|      |      |       |       |          | Delete |           |         |     |            |    |
|      |      |       |       |          | Open   | in New W  | indow   | . ( | Ctrl+Alt+N |    |
|      |      |       |       |          | Refres | sh        |         |     |            |    |

3 Klik in het linker deelvenster op een VM-map om de inhoud in het rechter deelvenster weer te geven

| 🛃 Data  | store | e Brow | vser - | [HS-A  | S-Stor | re1] |                 |         |                 |                           | _ 🗆 🗙 |
|---------|-------|--------|--------|--------|--------|------|-----------------|---------|-----------------|---------------------------|-------|
| 8 (     | B     | ø      |        |        |        | ×    | 0               |         |                 |                           |       |
| Folders | Sea   | rch    |        |        |        |      | MS-AS-Store1]   |         |                 |                           |       |
| E 💋 /   | 1     |        |        |        |        | -11  | Name            | See     | Туре            | Path                      | Mo 🔺  |
| H       | 💋 IS  | 0      |        |        |        | - 11 | DBPDDADC34.vmx  | 4.11 KB | Virtual Machine | [MS-AS-Store1] DBPDDADC34 | 9/1   |
|         |       | s-MS-S | T-Cle  | 1t2008 |        |      | DBPDDADC34.vmf  | 0.26 KB | File            | [MS-AS-Store1] DBPDDADC34 | 9/1   |
|         |       | PDDA   | DC34   |        |        |      | DBPDDADC34.vmsd | 0.00 KB | File            | [MS-AS-Store1] DBPDDADC34 | 9/1   |

4 Klik in het rechter venster met de rechtermuisknop op het .vmx-bestand en selecteer "Toevoegen aan inventaris"

| 👂 Da   | tastor | re Brow | iser - | [HS-/  | S-Sto | re1] |                           |                 |                 |                           | _ 🗆 🗙 |
|--------|--------|---------|--------|--------|-------|------|---------------------------|-----------------|-----------------|---------------------------|-------|
| 8      | B      | D       | 9      | Ø      |       | ×    | 0                         |                 |                 |                           |       |
| Folder | s Se   | arch    |        |        |       |      | [MS-AS-Store1] DBPDDADC34 |                 |                 |                           |       |
| ΞC     | 1      |         |        |        |       | -11  | Name                      | Size            | Type            | Path                      | Mo 🔺  |
| 1      | 2:     | SO      |        |        |       | - 11 | C REMONINGER              | 4.11 KB         | Virtual Machine | [MS-AS-Store1] DBPDDADC34 | 9/1   |
|        | 2      | IS-MS-S | T-Cle  | nt2008 |       | - 11 | Add to Inventory          | 0.26 KB         | File            | [MS-AS-Store1] D8PDDADC34 | 9/1   |
|        | 2      | BPDDA   | DC34   |        |       | - 11 | Go to Fileger             | 0.00 KB         | File            | [MS-AS-Store1] DBPDDADC34 | 9/1   |
|        |        | (CACHE) | C35    |        |       |      | An                        | 10.742.180.00 K | Virtual Disk    | IMS-AS-Spre11DBPDDADC34   | 9/1   |

5 Doorlopen van de wizard "Toevoegen aan inventaris" om de VM aan de ESXi-host toe te voegen

#### 6 Herhaal stappen voor alle resterende VM's

7 Nadat alle VM's opnieuw zijn geregistreerd, verwijdert u alle ontoegankelijke VM's uit de inventaris door op elke VM met de rechtermuisknop te klikken en "Verwijder uit inventaris" te selecteren

| Test S                |            | Power                 |            | ٠ |
|-----------------------|------------|-----------------------|------------|---|
| 📑 📑 portal            |            | Guest                 |            | ٠ |
| portal:               |            | Snapshot              |            | ۲ |
| portal.               | 2          | Open Console          |            |   |
| New Datacent          | ۵          | Edit Settings         |            |   |
|                       |            | Migrate               |            |   |
|                       | <b>8</b> 9 | Clone                 |            |   |
|                       |            | Template              |            | ۲ |
|                       |            | Fault Tolerance       |            | ٠ |
|                       |            | Add Permission        | Ctrl+P     |   |
| Descent Tasks         |            | Alarm                 |            | ۲ |
| Recent Tasks          |            | Report Performance    |            |   |
| Name                  |            | -                     |            | - |
| Power Off virtual ma  |            | Rename                |            |   |
| Power On virtual ma   |            | Open in New Window    | Ctrl+Alt+N |   |
| Initialize powering 0 |            | Remove from Inventory |            |   |
| Tasks 🞯 Alarms        |            | Delete from Disk      |            |   |

8 Schakel elke VM in en controleer of deze operationeel en toegankelijk is

Opmerking: Voordat u de VM aanzet, herstart u de ESXi-host en nadat deze via vSphere-client weer online is gekomen, bevestigt u dat VM's nog zichtbaar zijn en niet naar "ontoegankelijk" staat zijn gegaan

## Gerelateerde BUG: CSCvr1972

CSCvr1972 Verlener uniek Identifier gewijzigd na vervanging van MRAID12G